# Manuale Operativo Società

# **Omologhe Impianti**

| Campionati | Squadre e società | Contributi |
|------------|-------------------|------------|
| Entra      | Entra             | Entra      |

La sezione omologhe è suddivisa in tre aree:

- Richieste: mostra tutte le richieste di omologa per la stagione in corso;
- Omologati: mostra tutti gli impianti omologati per la stagione in corso;
- Archivio Impianti: mostra l'elenco degli impianti che possono essere omologati; gli impianti presenti in elenco sono quelli registrati nell'Archivio Nazionale.

| •     | Elenco        | Ornologhe Controlla impegni Logout |       |       |
|-------|---------------|------------------------------------|-------|-------|
| Arc   | hivio Impiar  | nti                                | Gerca | Gerca |
| Rohie | ste Omologati | Archivio impianti 🛛 🝖              |       |       |

Per tutte le aree sopra indicate è attivo un campo di ricerca che consente di ricercare i dati analizzando tutte le informazioni presenti nell'elenco.

#### Richieste

L'area delle richieste è visibile solo se sono presenti richieste di omologa per la stagione in corso

| <b>=</b> e | ienco Omologhe Logout          |          |                                                                                                    |  |  |  |
|------------|--------------------------------|----------|----------------------------------------------------------------------------------------------------|--|--|--|
| Richieste  |                                |          | Cerca                                                                                                    |  |  |  |
| Rchieste   | Rohiesta Archivio Impianti     |          |                                                                                                    |  |  |  |
| Società    |                                | Impianto |                                                                                                    |  |  |  |
| 1.000      | COLOR MALL AND COLOR AND COLOR | 01 02    | CONTRACTOR AND THE REAL PROPERTY AND THE REAL PROPERTY AND THE REA |  |  |  |

Le righe in verde indicano che la società ha registrato il pagamento e il codice di conferma:. - Cliccando la riga si apre la maschera di registrazione del pagamento.

|         | Elenco   | Omologhe Lopout    |          |                                 |                  |            |             |         |
|---------|----------|--------------------|----------|---------------------------------|------------------|------------|-------------|---------|
| Rich    | nieste   |                    |          | Cerca                           |                  |            |             | Cerca   |
| Rohies  | Archivio | implanti           |          |                                 |                  |            |             |         |
| Società |          |                    | Implanto |                                 |                  |            |             |         |
| 110000  | 1 1000   | 1,000,000          | 01       | THE ALL PROPERTY AND ADDRESS OF | 1000001100000000 |            |             |         |
|         | Comp.    | Causale            |          | Squadra                         | Note             | Scadenza   | Do versare  | Versato |
|         | -        | Omologa campo      |          |                                 |                  | 29/07/2014 | € 52,00     | € 0,00  |
|         | Da       | ta pagamento: _/_/ | 52 .00   | Codice conferma:                | VCY 🗅            |            | Agglungi pa | gamento |

Le operazioni di registrazione del contributo di omologa sono le stesse che si usano per gli altri tipi di contributi. Il contributo di omologa può essere registrato anche dalla sezione contributi.

## Omologati

L'area dei campi omologati è visibile solo se sono presenti impianti omologati per la stagione in corso:

| • | Bence                       | o Omologhe Logout                |          |                                           |       |  |  |  |
|---|-----------------------------|----------------------------------|----------|-------------------------------------------|-------|--|--|--|
| ( | Omologati                   |                                  |          | Cerca                                     | Cerca |  |  |  |
| • | Omologati Archivio impianti |                                  |          |                                           |       |  |  |  |
|   | Società                     |                                  | Impianto |                                           |       |  |  |  |
| ٠ |                             | CONTRACTOR CONTRACTOR CONTRACTOR | 01 2     | BATTER ALL MARY ALL TONS ALL ALL TONS ALL |       |  |  |  |

- Per stampare il modulo di omologa dell'impianto cliccare l'icona evidenziata nel riquadro blu.

### Archivio impianti

L'area denominata Archivio Impianti è sempre visibile e presenta l'elenco degli impianti per i quali è possibile effettuare una richiesta.

Per inserire una richiesta di omologa, cliccare la riga dell'impianto che si intende omologare e cliccare il pulsante richiedi omologa

| œ          | IMPIANTO SPORTINO | 10-000000-0-0-0-0-00000 | 11.000                               | -     |   |
|------------|-------------------|-------------------------|--------------------------------------|-------|---|
| Richied on | rologa            | [                       | Richiedi omologa per campionati Regi | onali | 0 |
|            |                   |                         |                                      |       |   |

Per le società registrate nell'area del comitato regionale, è possibile richiedere l'omologa per un impianto da utilizzare per i campionati nazionali.

NOTA: La scelta del tipo di omologa da richiedere, se presente, va effettuata prima di cliccare il pulsante *Richiedi Omologa*